エクセルのプルダウン機能を設定しているので、過誤の原因が 「実地指導による過誤」か「それ以外による過誤」を選んで 該当するものに○を、該当しないものに×を付けてください。

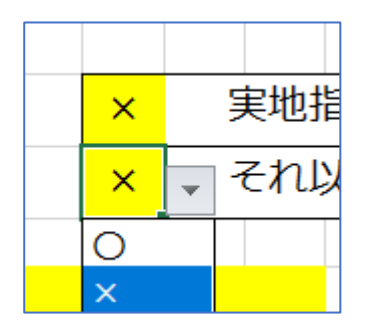

②記入している現在日の日付を記載してください。

担当者名は市役所から連絡をした際に内容の返答ができる者を 記載してください。

会社印鑑(社判・社版・角印・認印)の押印は不要です。

|                    | 過誤中业書 (障害者目立支援給付費等 及び 障害児通所支援等給付費) |        |             |          |               |              |      |          |          |          |                  |     |            |     |              |           |        |     |     |      |     |    |  |  |  |
|--------------------|------------------------------------|--------|-------------|----------|---------------|--------------|------|----------|----------|----------|------------------|-----|------------|-----|--------------|-----------|--------|-----|-----|------|-----|----|--|--|--|
|                    |                                    |        |             |          |               |              |      |          |          |          |                  | _   | Ð          |     |              |           |        |     |     |      |     |    |  |  |  |
| (あ                 | て先                                 | )      | 沖縄          | 市長       | ł             |              | 10   |          | a la rt  |          |                  | _   | IJ         | Г   |              |           |        | -   |     |      |     |    |  |  |  |
| 請环                 | :(こ)過                              | 誤力     | <b>`</b> あり | まし       | <i>ι</i> Τεσ, | で、           | iKO. | 5とま<br>( | 504<br>0 | り申し立てます。 |                  |     |            |     |              | × 実地指導による |        |     |     |      |     | 兴  |  |  |  |
|                    |                                    |        | (e          |          |               |              |      |          | 2)       |          |                  |     |            | L   |              | 0         |        | ~   |     |      |     |    |  |  |  |
|                    |                                    | 様      | 式番          | 号        | 申             | 申立番号         |      |          |          | 令和       | 0                | 6   | 年          | 0   | 4            | 月         | 2      | 5   | Η   | 0    | 1   | 枚目 |  |  |  |
|                    |                                    |        | 10          |          |               | 02           |      |          |          | 事業       | 新書               | 号   | 4          | 7   | 1            | 0         | 0      | 0   | 0   | 0    | 0   | 1  |  |  |  |
|                    |                                    |        |             |          |               |              |      |          |          | ä        | 长人名              | í   | (社)ジャパン福祉会 |     |              |           |        |     |     |      |     |    |  |  |  |
|                    |                                    |        | 再請<br>予定    | 求の<br>年日 |               | O あり         |      |          |          | 事        | 事業所名             |     |            |     | 就労支援ジャパン     |           |        |     |     |      |     |    |  |  |  |
|                    |                                    |        | 」、上十月       |          |               | ×            | /J   |          |          | 電        | 話番<br>业 <b>老</b> | 5   |            |     | 098-123-4567 |           |        |     |     |      |     |    |  |  |  |
|                    |                                    | ĸ      | 0           |          | #             | 0            | 4    | 4        | _        | 19       | 318              | 4   |            |     |              |           | ul 43K | 16  | F   |      |     |    |  |  |  |
| ※提出期限は再請求する月の前月末日( |                                    |        |             |          |               |              |      |          | (±E      | 休祝       | はそ               | の翌  | 日)         | とす  | る.           |           |        |     |     |      |     |    |  |  |  |
|                    |                                    | 受給者証番号 |             |          |               |              |      |          |          |          | 3                | 受給者 | 舌氏名        |     |              | ž         | 鼬树     | 象の  | 提供年 | ∓月(皆 | 単月毎 | ≣) |  |  |  |
| 4                  | 7                                  | 2      | 1           | 1        | 0             | 0            | 0    | 0        | 1        |          | \$               | 中縄  | 太郎         | 1   |              | R         | 0      | 6   | 年   | 0    | 1   | 月  |  |  |  |
| 4                  | 7                                  | 2      | 1           | 1        | 0             | 0            | 0    | 0        | 1        |          | \$               | 中縄  | 太郎         |     |              | R         | 0      | 6   | 年   | 0    | 2   | 月  |  |  |  |
| 4                  | 7                                  | 2      | 1           | 1        | 0             | 0            | 0    | 0        | 1        |          | \$               | 中縄  | 太郎         |     |              | R         | 0      | 6   | 年   | 0    | 3   | 月  |  |  |  |
| 4                  | 7                                  | 2      | 1           | 1        | 0             | 0            | 0    | 0        | 1        |          | 3                | 中縄  | 太郎         |     |              | R         | 0      | 6   | 年   | 0    | 4   | 月  |  |  |  |
| 4                  | 7                                  | 2      | 1           | 1        | 0             | 0            | 0    | o        | 2        | $\sim$   | 3                | 中縄  | 市子         | /   |              | R         | 0      | 6   | 年   | 0    | 1   | 月  |  |  |  |
| 4                  | 7                                  | 2      | 1           | 1        | 0             | 0            | 0    | 0        | 2        |          | 3                | 中縄  | 市子         |     |              | R         | 0      | 6   | 年   | 0    | 2   | 月  |  |  |  |
| 4                  | 7                                  | 2      | 1           | 1        | 0             | 0            | 0    | 0        | 2        |          | 3                | 中繩  | 市子         |     |              | R         | 0      | 6   | 年   | 0    | 3   | 月  |  |  |  |
| 4                  | 7                                  | 2      | 1           | 1        | 0             | 0            | 0    | 0        | 2        |          | 3                | 中縄  | 市子         | -   |              | R         | 0      | 6   | 年   | 0    | 4   | 月  |  |  |  |
| 4                  | 7                                  | 2      | 1           |          |               |              |      |          |          |          |                  |     |            |     |              | R         | 0      |     | 年   | 0    |     | 月  |  |  |  |
| 4                  | 7                                  | 2      | 1           |          |               |              |      |          |          |          |                  |     |            |     |              | R         | 0      |     | 年   | 0    |     | 月  |  |  |  |
|                    |                                    |        |             | بدر      |               |              |      |          |          |          |                  |     |            |     |              |           |        |     |     |      |     |    |  |  |  |
|                    |                                    |        | +6          | 存<br>生活: | 11日11日        | 101          |      |          |          |          |                  |     |            |     | 4            | 山田        | 7      |     |     |      |     |    |  |  |  |
|                    | 1                                  | 10     | の介          | 護給       | 団・胃           | ~~!<br>III練等 | 給付   |          |          |          | 02               | 請求  | 誤り         | (24 | 33           | [績取     ] | 10下    | げ   |     |      |     |    |  |  |  |
|                    | 2                                  | 11     | 共同          | 日生活      | 援助            | b            |      |          |          |          | 32               | 提供  | 実績         | 記錄  | 「東部          | 果りに       | よる     | 実績  | の取  | い下   | げ   |    |  |  |  |
|                    | 3                                  | 21     | 地垣          | 胡認       | 医支援           | SIN NIK      |      |          |          |          | 33               | 上限  | の誤         | りに  | 523          | 5実績       | 取り     | )下け | ۴   |      |     |    |  |  |  |
|                    | 3                                  | 24     | 計運          | 相認       | 支援            |              |      |          |          |          | 99               | その  | 他の         | 事由  | a(24         | る実        | 績の     | 取り  | )下け | P    |     |    |  |  |  |
|                    | 6                                  | 50     | 地垣          | 性泪       | 支援            |              |      |          |          |          |                  |     |            |     |              | (         |        |     |     |      |     | 1  |  |  |  |
|                    | 5                                  | 41     | 障害          | 肥通       | 所支            | 援            |      |          |          |          |                  |     |            |     |              |           |        |     |     |      |     |    |  |  |  |
|                    | 7                                  | 60     | 障害          | 肥棉       | 該支            | 援            |      |          |          |          |                  |     |            |     |              |           |        |     |     |      |     |    |  |  |  |
|                    |                                    |        |             |          |               |              |      |          |          |          |                  |     |            |     |              |           |        |     |     |      |     |    |  |  |  |

(3)

様式番号について

事業所番号の左から3番目の数字を様式左下の様式番号から 選んで記載してください。

相談支援については2択になりますので適切な番号を判断の上、 記入してください。

申立番号について

様式右下の申立番号から選んで記載してください。

特に必要が無い限り 02 を記載してください。

|    |          |                    | 過調                  | 呉申:        | 立書         | F (I       | 障害             | 者自       | 立  | 支援  | 給付費            | 等及          | どび  | 障害   | 引見i      | <b>通</b> 所:      | 支援   | 等約     | 合付            | 豊)              |    |    |  |  |  |
|----|----------|--------------------|---------------------|------------|------------|------------|----------------|----------|----|-----|----------------|-------------|-----|------|----------|------------------|------|--------|---------------|-----------------|----|----|--|--|--|
|    | (+       | 7/1                |                     | 100        | *==        | _          |                |          |    |     |                |             |     |      |          |                  |      |        |               |                 |    |    |  |  |  |
|    | (の<br>詰式 | ってれ                | ;)<br>(毛星大)         | >円浦<br>(赤に | 1年1        | ξ<br>.t=σ  | <del>،</del> 7 | 次の       | トギ | ≷n∉ | 11.773         | đ           |     |      |          | ×                | 3    | 主曲     | ら道(           |                 | ス渦 | q  |  |  |  |
|    | 间小       | 102                | ip <del>,</del> t/J | 100        | a c        | 1120,      | Je.            | 1, 1, 0, |    | )U+ | ·υ <u>π</u> ca |             |     |      | <u>^</u> | -                | の週間  | 六<br>归 |               |                 |    |    |  |  |  |
|    |          |                    |                     |            |            |            |                |          |    |     |                |             |     |      |          | -                |      | 0.10   |               |                 |    |    |  |  |  |
| 3  |          | 様式番号               |                     |            |            |            | 立番             | 号        |    |     | 令和 0           | 6           | 年   | 0    | 4        | 月                | 2    | 5      | Π             | 0               | 1  | 枚目 |  |  |  |
| 9  |          |                    | 10                  |            |            |            | 02             |          |    |     | 事業所            | 事業所番号 4 7 1 |     |      |          | 0                | 0    | 0      | 0             | 0               | 0  | 1  |  |  |  |
|    |          |                    |                     |            |            |            |                |          | _  | 法人  | 名              |             | _   |      | (社)      | ジヤ               | パン   | 福祉     | 숤             |                 |    |    |  |  |  |
|    | 再請求の の   |                    |                     |            |            |            |                |          | b  |     | 事業所名           |             |     |      |          |                  | 支援   | ジヤ     | パン            |                 |    |    |  |  |  |
|    | 予定年月     |                    |                     |            |            |            | ×              | な        | U  |     | 電話番号           |             |     |      |          | 098-123-4567     |      |        |               |                 |    |    |  |  |  |
|    |          |                    | R                   | 0          | 7          | 年          | 0              | 4        | 月  |     | 担当者            | 洺           |     |      |          | ł                | 秔球   | 花      | F             |                 |    |    |  |  |  |
|    | ※提       | ※提出期限は再請求する月の前月末日( |                     |            |            |            |                |          |    |     | 上日休祝はその翌日)とする。 |             |     |      |          |                  |      |        |               |                 |    |    |  |  |  |
|    |          |                    |                     | 3          | 給者         | 証番         | 号              |          |    |     |                | 受給          | 皆氏名 | í    |          | 過誤対象の提供年月(単月毎)   |      |        |               |                 |    |    |  |  |  |
|    | 4        | 7                  | 2                   | 1          | 1          | 0          | 0              | 0        | 0  | 1   |                | 沖縄          | 太郎  | 3    |          | R                | 0    | 6      | 年             | 0               | 1  | 月  |  |  |  |
|    | 4        | 7                  | 2                   | 1          | 1          | 0          | 0              | 0        | 0  | 1   |                | 沖縄          | 太郎  | 3    |          | R                | 0    | 6      | 年             | 0               | 2  | 月  |  |  |  |
|    | 4        | 7                  | 2                   | 1          | 1          | 0          | 0              | 0        | 0  | 1   |                | 沖縄          | 太郎  | 3    |          | R                | 0    | 6      | 年             | 0               | 3  | 月  |  |  |  |
|    | 4        | 7                  | 2                   | 1          | 1          | 0          | 0              | 0        | 0  | 1   |                | 沖縄          | 太良  | ß    |          | R                | 0    | 6      | 年             | 0               | 4  | 月  |  |  |  |
|    | 4        | 7                  | 2                   | 1          | 1          | 0          | o              | 0        | 0  | 2 4 | ~-             | 沖繩          | 市子  | Ì    |          | R                | 0    | 6      | 年             | 0               | 1  | 月  |  |  |  |
|    | 4        | 7                  | 2                   | 1          | 1          | 0          | 0              | 0        | 0  | 2   |                | 沖縄          | 市子  | 2    |          | R                | 0    | 6      | 年             | 0               | 2  | 月  |  |  |  |
|    | 4        | 7                  | 2                   | 1          | 1          | 0          | 0              | 0        | 0  | 2   |                | 沖繩          | 市子  | 2    |          | R                | 0    | 6      | 年             | 0               | 3  | 月  |  |  |  |
|    | 4        | 7                  | 2                   | 1          | 1          | 0          | 0              | 0        | 0  | 2   |                | 沖縄          | 市子  | z    |          | R                | 0    | 6      | 年             | 0               | 4  | 月  |  |  |  |
|    | 4        | 7                  | 2                   | 1          |            |            |                |          |    |     |                |             |     |      |          | R                | 0    |        | 年             | 0               |    | 月  |  |  |  |
|    | 4        | 7                  | 2                   | 1          |            |            |                |          |    |     |                |             |     |      |          | R                | 0    |        | 年             | 0               |    | 月  |  |  |  |
|    |          |                    |                     |            |            |            |                |          |    |     | _              |             |     |      |          |                  |      |        |               |                 |    |    |  |  |  |
| гd |          |                    |                     |            | 様          | 试番         | 号              |          |    |     |                |             |     |      | Ħ        | 立番               | 号    |        |               |                 |    |    |  |  |  |
|    |          | 1                  | 10                  | 共同<br>の介   | 生活:<br> 護給 | 援助」<br>付・i | 以外<br>川練等      | 給付       |    |     | 02             | 請求          | 認り  | )(24 | よる其      | 續取               | 取り下げ |        |               |                 |    |    |  |  |  |
| Ш  |          | 2                  | 11                  | 共同         | 同生活        | 5援助        | b              |          |    |     | 32             | 提供          | 大実統 |      | 大売の      | <del>to la</del> | 5.3  | 実績     | <del>の取</del> | <del>, PT</del> | ¥£ | μ  |  |  |  |
|    |          | 3 21 地域相談支援        |                     |            |            |            |                |          |    |     | 33             | 上阳          | の影  | りに   | ะมูล     | 5実編              | 取り   | )下け    | ,             |                 |    |    |  |  |  |
|    |          | 3                  | 24                  | ≣†@        | 间相影        | 友扬         |                |          |    |     | 99             | ₹Ø          | つ他の | 事    | 申によ      | る実               | 績の   | 取り     | 下け            | ,               |    |    |  |  |  |
|    |          | 6                  | 50                  | 地垣         | 线生活        | 5支援        |                |          |    |     |                |             |     |      |          |                  | 1    |        |               |                 |    | -  |  |  |  |
|    |          | 5                  | 41                  | 障害         | 肥通         | 所 支        | 援              |          |    |     |                |             |     |      |          |                  |      |        |               |                 |    |    |  |  |  |
|    |          | 7                  | 60                  | 障害         | 肥相         | ]談支        | 援              |          |    |     |                |             |     |      |          |                  |      |        |               |                 |    |    |  |  |  |
| -  |          |                    | -                   | -          |            |            |                |          |    | -   |                |             |     |      |          |                  |      |        |               |                 |    | _  |  |  |  |

④エクセルのプルダウン機能を設定しているので
 再請求の予定月が「あり」か「なし」を選んで
 該当するものに○を、該当しないものに×を付けてください。

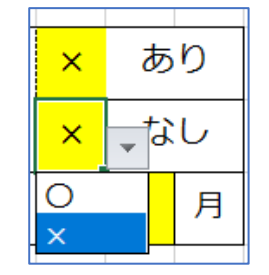

再請求の予定月が「あり」の場合は 再請求する年月を記載してください。

請求すべきでない人を請求してしまい、国保連合会で改めて 電子請求を行わない場合は、再請求の予定月を「なし」として 再請求の予定月は空白としてください。

|          |     | 道設         | (中)                    | 业書         | ()         | 草書        | 石E     | 1772 | 文援       | 給付貨           | 충 사          | 0                  | 障害       | 咒』  | 围門1:           | 文援             | 寺希                    | 31寸3   | 實)   |        |        |  |  |
|----------|-----|------------|------------------------|------------|------------|-----------|--------|------|----------|---------------|--------------|--------------------|----------|-----|----------------|----------------|-----------------------|--------|------|--------|--------|--|--|
|          |     |            |                        |            |            |           |        |      |          |               |              |                    |          |     |                |                |                       |        |      |        |        |  |  |
| (あ<br>まざ | った  | ;)<br>=0+3 | 沖縄                     | 市長         | ter        |           | 100    |      | 0.       | 11 ++         |              |                    |          |     |                |                | = 146-1               | じばり    |      | 7 18 - | 10     |  |  |
| 嗣小       | ເເຼ | li共/J      | 000                    | まし         | 120)       | ) e.      | 1, (0, |      | 994      | υ <u>υ</u> Ca | F9.          |                    |          |     | <u>^</u>       | 2              | <sup>天地1</sup><br>そわし | 日毎日    | - 44 | の回転    | 곳<br>멸 |  |  |
|          |     |            |                        |            |            |           |        |      |          |               |              |                    |          |     | -              |                | 0.10                  |        |      |        | Ê      |  |  |
|          |     | 様          | 式番                     | 号          | 申          | 立番        | 号      |      |          | 令和 0          | 6            | 年                  | 0        | 4   | 月              | 2              | 5                     | Β      | 0    | 1      | 枚目     |  |  |
| 1)       |     | 10         |                        |            |            | 02        |        |      |          | 事業所           | 番号           | 4                  | 7        | 1   | 0              | 0              | 0                     | 0 0    |      | 0      | 1      |  |  |
| Г        |     |            |                        |            |            |           |        |      | 1        | 法人            | 法人名          |                    |          |     | (社)            | ジヤ             | パン                    | 福祉     | 숤    |        |        |  |  |
|          |     |            | 再請.<br>マー              | 請求の        |            | 0         | あ      | b    |          | 事業所           | 名            |                    |          |     | 就労             | 支援             | ジヤ                    | パン     |      |        |        |  |  |
| ╞        |     |            | 卫走                     | 千月         |            | ×         | なし     |      |          | 電話者           | 098-123-4567 |                    |          |     |                |                |                       |        |      |        |        |  |  |
| L        |     | R          | 0                      | 7          | 年          | 0         | 4      | 月    | <u> </u> | 担当者           | 治            |                    |          |     | 4              | <sup>航</sup> 北 | 167                   | f      |      |        | _      |  |  |
| ※提       | 出期  | 限(お        | 再請                     | 求す         | る月         | の前        | [月末    |      | (±E      | 休祝はる          | その翌          | 日)                 | とす       | てる。 |                |                |                       |        |      |        |        |  |  |
|          |     |            | 受                      | 給者         | 証番         | ₹         |        |      |          |               | 受給者          | 新氏名                | í        |     | 過誤対象の提供年月(単月毎) |                |                       |        |      |        |        |  |  |
| 4        | 7   | 2          | 1                      | 1          | 0          | 0         | 0      | 0    | 1        |               | 沖縄           | 太郎                 | 3        |     | R              | 0              | 6                     | 年      | 0    | 1      | 月      |  |  |
| 4        | 7   | 2          | 1                      | 1          | 0          | 0         | 0      | 0    | 1        |               | 沖縄           | 太郎                 | 3        |     | R              | 0              | 6                     | 年      | 0    | 2      | 月      |  |  |
| 4        | 7   | 2          | 1                      | 1          | 0          | 0         | 0      | 0    | 1        |               | 沖縄           | 太郎                 | 3        |     | R              | 0              | 6                     | 年      | 0    | 3      | 月      |  |  |
| 4        | 7   | 2          | 1                      | 1          | 0          | 0         | 0      | 0    | 1        |               | 沖縄           | 太郎                 | ß        |     | R              | 0              | 6                     | 年      | 0    | 4      | 月      |  |  |
| 4        | 7   | 2          | 1                      | 1          | 0          | 0         | 0      | 1    | 2        | ~.            | 沖繩           | को                 | Ì        |     | R              | 0              | 6                     | 年      | 0    | 1      | 月      |  |  |
| 4        | 7   | 2          | 1                      | 1          | 0          | 0         | 0      | 0    | 2        |               | 沖繩           | 市日                 | 2        |     | R              | 0              | 6                     | 年      | 0    | 2      | B      |  |  |
| 4        | 7   | 2          | 1                      | 1          | 0          | 0         | 0      | 0    | 2        |               | 沖縄           | 市                  | <u>z</u> |     | R              | 0              | 6                     | 生      | 0    | 3      | B      |  |  |
| 4        | 7   | 2          | 1                      | 1          | 0          | 0         | 0      | 0    | 2        |               | 油細           | 市                  | z        |     | R              | 0              | 6                     | ・      | 0    | ٩      | 8      |  |  |
|          | 7   | 2          | 1                      | -          | Ŭ          |           | Ŭ      | Ŭ    | -        |               | A.L.a.P      | - 10- 2            |          |     | P              | 0              | Ŭ                     | 一<br>年 | 0    | -      |        |  |  |
| 4        | 7   | 2          | 1                      |            |            |           |        |      |          |               |              |                    |          |     | R              | 0              |                       | 午      | 0    | _      |        |  |  |
| Ľ        | ·   | -          | -                      |            |            |           |        |      |          |               |              |                    |          |     |                | Ŭ              |                       | -      | Ŭ    |        |        |  |  |
|          |     |            |                        | 様          | 式番         | 号         |        |      |          |               |              |                    |          | Ħ   | 立番             | 枵              |                       |        |      |        |        |  |  |
|          | 1   | 10         | 共同<br>の介               | 生活:<br> 護給 | 援助り<br>付・計 | 以外<br>川練等 | 給付     |      |          | 02            | 請求           | 調り                 | )(こ      | はる見 | 目積取            | עטד            | げ                     |        |      |        |        |  |  |
|          | 2   | 11         | 共同                     | 同生活        | 援助         | b         |        |      |          | 32            | 2 提供         | 供実績記録票誤りによる実績の取り下げ |          |     |                |                |                       |        |      |        |        |  |  |
|          | 3   | 21         | 11 地域相談支援<br>14 計画相談支援 |            |            |           |        |      |          | 33            | 上阳           | 限の誤りによる実績取り下げ      |          |     |                |                |                       |        |      |        |        |  |  |
|          | 3   | 24         |                        |            |            |           |        |      |          | 99            | その           | その他の事由による実績の取り下げ   |          |     |                |                |                       |        |      |        |        |  |  |
|          | 6   | 50         | 地垣                     | 线生活        | 支援         |           |        |      |          |               |              | ,                  |          |     |                |                | 1                     |        |      |        | -      |  |  |
|          | 5   | 41         | 障害                     | 肥通         | 所支         | 援         |        |      |          |               |              |                    |          |     |                |                |                       |        |      |        |        |  |  |
|          | 7   | 60         | 障害                     | 肥相         | 談支         | 援         |        |      |          |               |              |                    |          |     |                |                |                       |        |      |        |        |  |  |
|          |     |            |                        |            |            |           |        |      |          |               |              |                    |          |     |                |                |                       |        |      |        |        |  |  |

⑤過誤の対象について

④の再請求を行う範囲で記載をしてください。

再請求が異なる月の対象がある場合は、Excel データをもう一つ用意して 過誤申立書を新たに作成してください。

※エクセルのシートは増やせないようになっています。(提出時のデータ 取込の際に複数シートになると処理にズレが生じるため)

|    |            | 道設       | 11月                     | 立書       | F (      | 障害 | 者E       | 1∐ 2 | <b>之援</b> | 給付費等,           | ያው                     | 障害                | f児i | 鱼丹1: | 文援     | 寺希       | 的     | 雪)           |            |           |  |  |  |
|----|------------|----------|-------------------------|----------|----------|----|----------|------|-----------|-----------------|------------------------|-------------------|-----|------|--------|----------|-------|--------------|------------|-----------|--|--|--|
| (寿 | 7#         | •)       | 油細                      | 市長       |          |    |          |      |           |                 |                        |                   |     |      |        |          |       |              |            |           |  |  |  |
| 請求 | 、この<br>(こ過 | ,,<br>誤が | あり                      | まし       | 、<br>,たの | で、 | 次の       | とお   | り申        | し立てます           | ,                      |                   |     | ×    | 3      | 実地<br>実地 | 指導(   | こよ           | <br>3過i    | <u>با</u> |  |  |  |
|    |            |          |                         |          |          |    |          |      |           |                 |                        |                   |     | 0    | ł      | ₹ħJ      | 以外(   | : <b>よ</b> ; | 3過         | 呉         |  |  |  |
|    |            | 垟        | 米乐                      | <b>是</b> | r th     | 立惑 | <b>–</b> |      |           | ≏£11 0 6        | 年                      | 0                 | 4   | в    | 2      | 5        |       | 0            | 1          | 1         |  |  |  |
|    |            | 128      | 10                      |          | -        | 02 | ~        |      |           | 事業所悉号           | 4                      | 7                 | 4   | 0    | 2      | 0        | 0     | 0            | 1          | 1         |  |  |  |
|    |            |          | 10                      |          |          | 02 |          |      |           | 法人名             | -                      | <u>! '</u>        | -   | (?†) | ジャ     | 12       | 福祉    | 会            |            | 1         |  |  |  |
|    |            |          | 再請求の                    |          |          |    | あ        | ŋ    |           | 事業所名            | 就労支援ジャパン               |                   |     |      |        |          |       |              |            |           |  |  |  |
|    |            |          | 予定                      | 年月       |          | ×  | な        | υ    |           | 電話番号            |                        | 098-123-4567      |     |      |        |          |       |              |            |           |  |  |  |
|    |            | R        | 0                       | 7        | 年        | 0  | 4        | 月    |           | 担当者名            |                        |                   |     | Į    | 秔球     | 花        | Z     |              | _          |           |  |  |  |
|    |            |          |                         |          |          |    |          |      |           |                 |                        |                   |     |      |        |          |       |              |            |           |  |  |  |
| ※损 | 出期         | 限は       | : 冉請                    | 沢 9      | 6F.      | の則 | 旧末       |      | (±E       | 杯祝はその           | 翌日)                    | 23                | 53. |      | 8-0-11 | ***      | -B/## |              | * 0.6      |           |  |  |  |
|    | -          |          | 7                       | 1618     | 証査       | 5  | -        |      |           | 又称              | · 古氏:                  | 6<br>             |     | 28   | 包浜刈    | 家の       | 定供 年  | 5月(1         | <u>単月田</u> | 1         |  |  |  |
| 4  | /          | 2        | 1                       | 1        | 0        | 0  | 0        | 0    | 1         | 沖縄              |                        | 3D                |     | R    | 0      | 6        | #     | 0            | 1          |           |  |  |  |
| 4  | 7          | 2        | 1                       | 1        | 0        | 0  | 0        | 0    | 1         | 沖網              | 太                      | <u>β</u>          |     | R    | 0      | 6        | 年     | 0            | 2          |           |  |  |  |
| 4  | 7          | 2        | 1                       | 1        | 0        | 0  | 0        | 0    | 1         | 沖縄              | 太                      | ß                 |     | R    | 0      | 6        | 年     | 0            | 3          |           |  |  |  |
| 4  | 7          | 2        | 1                       | 1        | 0        | 0  | 0        | 0    | 1         | 沖網              | L 🕈                    | <b>郎</b> 、        |     | R    | 0      | 6        | 年     | 0            | 4          |           |  |  |  |
| 4  | 7          | 2        | 1                       | 1        | 0        | 0  | 0        | o    | 2 *       | · 沖部            | ۳ T                    | <del>}</del>      |     | R    | 0      | 6        | 年     | 0            | 1          |           |  |  |  |
| 4  | 7          | 2        | 1                       | 1        | 0        | 0  | 0        | 0    | 2         | 沖網              | l th                   | <del>7</del>      |     | R    | 0      | 6        | 年     | 0            | 2          |           |  |  |  |
| 4  | 7          | 2        | 1                       | 1        | 0        | 0  | 0        | 0    | 2         | 沖糾              | 1 1                    | <del>了</del>      |     | R    | 0      | 6        | 年     | 0            | 3          | ſ         |  |  |  |
| 4  | 7          | 2        | 1                       | 1        | 0        | 0  | 0        | 0    | 2         | 沖斜              | t †                    | <del>7</del>      |     | R    | 0      | 6        | 年     | 0            | 4          | ľ         |  |  |  |
| 4  | 7          | 2        | 1                       |          |          |    |          |      |           |                 |                        |                   |     | R    | 0      |          | 年     | 0            |            | T         |  |  |  |
| 4  | 7          | 2        | 1                       |          |          |    |          |      |           |                 |                        |                   |     | R    | 0      |          | 年     | 0            |            | t         |  |  |  |
|    |            |          |                         |          |          |    |          |      |           |                 |                        |                   |     |      |        |          |       |              |            |           |  |  |  |
|    |            |          |                         | 椅        | 試番       | 号  |          |      |           |                 |                        |                   | Ħ   | 立番   | 枵      |          |       |              |            |           |  |  |  |
|    | 1          | 10       | 共同生活援助以外<br>の介護給付・訓練等給付 |          |          |    |          |      |           | 02 請            |                        |                   |     |      |        |          |       |              |            |           |  |  |  |
|    | 2          | 11       | 共同生活援助                  |          |          |    |          |      |           | 32 提            | <br>供実績記録票誤りによる実績の取り下げ |                   |     |      |        |          |       |              |            |           |  |  |  |
|    | 3          | 21       | 地域相談支援                  |          |          |    |          |      |           | 33 ±            | 限の                     | <br>限の誤りによる実績取り下げ |     |      |        |          |       |              |            |           |  |  |  |
|    | 3          | 24       |                         |          |          |    |          |      |           | 99 <del>7</del> | その他の事由による実績の取り下げ       |                   |     |      |        |          |       |              |            | l         |  |  |  |
|    | 6          | 50       | 地域                      | 线生活      | 5支援      |    |          |      |           |                 | 1                      | (                 |     |      |        |          |       | ,            |            | 1         |  |  |  |
|    | 5          | 41       | 障害                      | 肥道       | 動<br>す   | 疲援 |          |      |           |                 |                        |                   |     |      |        |          |       |              |            |           |  |  |  |
|    | 7          | 60       | 障害                      | 肥材       | 目談す      | 疲援 |          |      |           |                 |                        |                   |     |      |        |          |       |              |            |           |  |  |  |
|    |            |          | <u> </u>                |          |          |    |          |      |           |                 |                        |                   |     |      |        |          |       |              |            |           |  |  |  |

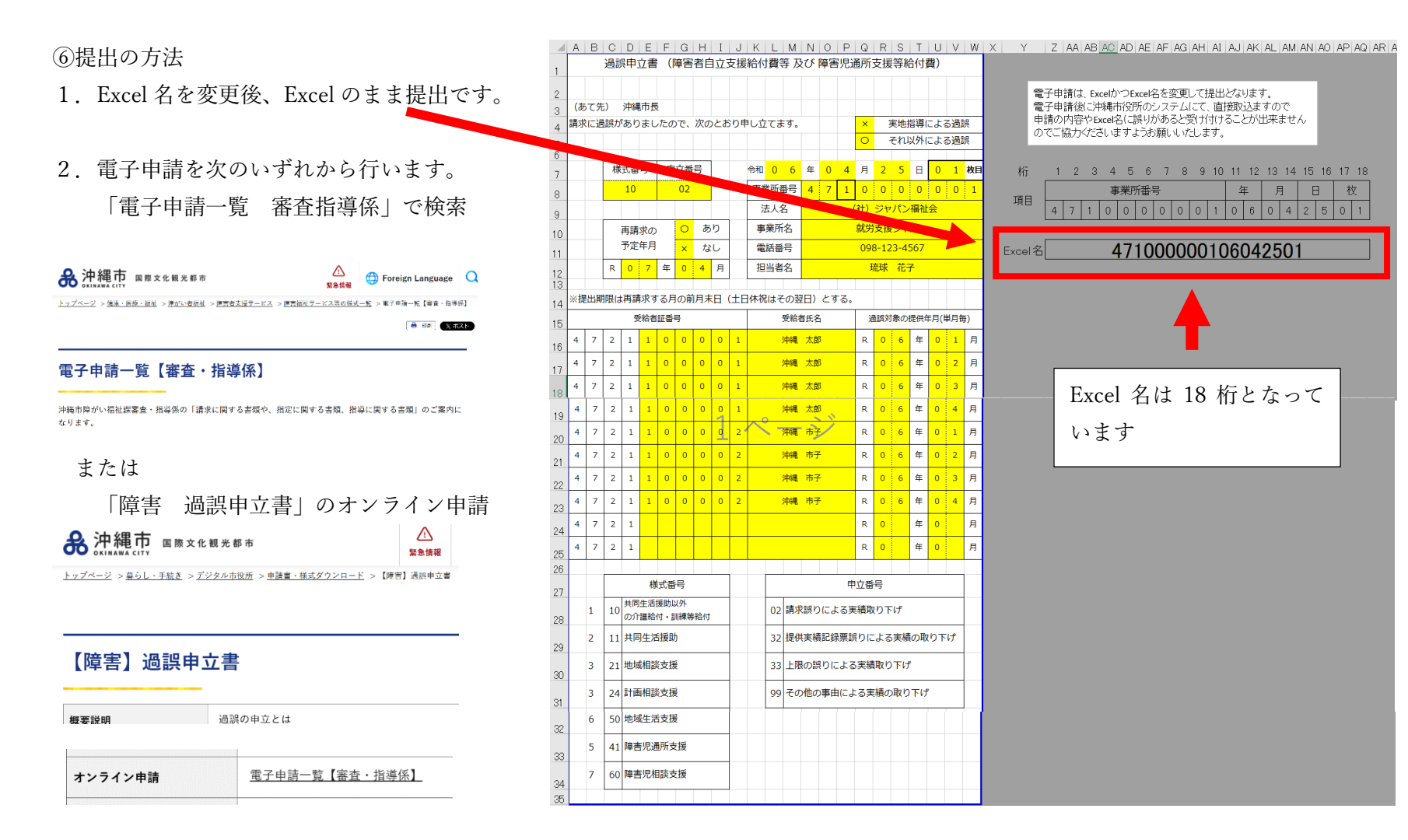